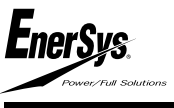

# Manual de utilizare Wi-iQ3

# ROMÂNÀ

#### 1. Unitatea principală

Wi-iQ3 constă din:

- o unitate de bază (pentru funcții de măsurare și comunicare). Există două modele, unul pentru acumulatori industriali cu tensiuni cuprinse între 24V și 80V și unul pentru acumulatori industriali cu tensiuni cuprinse între 96V și 120V
- o clemă (pentru fixarea mecanică a cablurilor de c.c.)
- un senzor de curent (pentru măsurarea curentului)
- un capac opțional (pentru opțiunea de comunicație CAN)

Wi-iQ3 poate fi asamblat pe acumulatori industriali cu tensiuni cuprinse intre 24V și 80 V. Wi-iQ3 120V poate fi asamblat pe acumulatori cu tensiuni cuprinse între 96V și 120V.

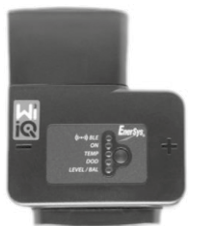

Unitate de bază

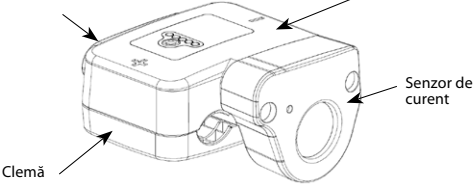

#### 3. Senzorii de curent

Capac optional

Există trei modele de senzor de curent cu efect Hall, în funcție de dimensiunea cablului c.c. și de valoarea nominală a curentului acumulatorului.

| Produs    | Dimensiune<br>cablu c.c.*  | Diametru interior | Recomandare<br>pentru clasa<br>electrostivuitorului | Max curent c.c. | denumire            |
|-----------|----------------------------|-------------------|-----------------------------------------------------|-----------------|---------------------|
| c .       | Până la 35mm <sup>2</sup>  | 15,6mm            | Clasa 3                                             | 300A            | 35mm² și 300A max   |
| Senzor de | Până la 120mm <sup>2</sup> | 25,2mm            | Clasa 1 și 2                                        | 600A            | 120mm² și 600A max  |
| culent    | Până la 120mm <sup>2</sup> | 25,2mm            | Clasa 1 și 2                                        | 1000A           | 120mm² și 1000A max |

Senzor de curent

\* Dimensiunea cablului c.c. nu ia în considerare dimensiunile terminalelor. Poate fi necesară montarearea terminalelor după introducerea cablului în senzorul de curent. Unitatea de bază Wi-iQ3 este livrată cu un capac de protecție din plastic, care trebuie scos pentru asamblarea senzorului de curent selectat.

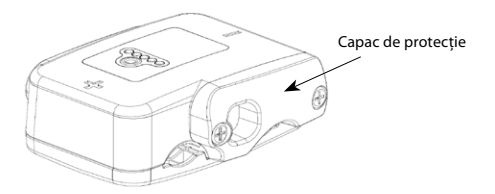

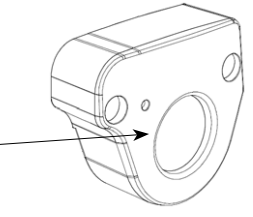

2. Unitatea principală cu clemă (fără senzor de curent)

Există patru numere de piese ale nucleelor depinzând de calibrul cablului DC:

| Produs      | Dimensiune cablu<br>c.c. | Denumire                                                 |
|-------------|--------------------------|----------------------------------------------------------|
| Wi :02      | 16 > 50mm²               | Wi-iQ3 pentru conductori<br>de până la 50mm <sup>2</sup> |
| WI-IQ5      | 70 > 120mm <sup>2</sup>  | Wi-iQ3 pentru conductori<br>între 70mm² și 120mm²        |
| Wi :02 120V | 16 > 50mm²               | Wi-iQ3 pentru conductori<br>de până la 50mm <sup>2</sup> |
| WI-IQ3 120V | 70 > 120mm <sup>2</sup>  | Wi-iQ3 pentru conductori<br>între 70mm² și 120mm²        |

Diferența o face clema care se adaptează la dimensiunea cablului:

#### Clemă-1 (16 > 50mm<sup>2</sup>)

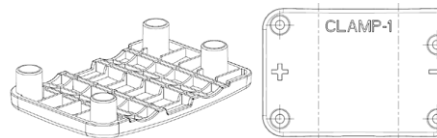

# Clemă-2 (70 > 120mm<sup>2</sup>)

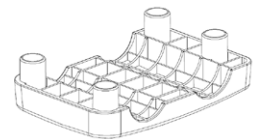

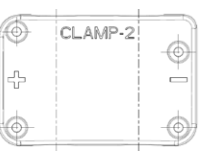

NB : numărul modelului clemei și polaritățile sunt gravate în partea din plastic.

#### 4. Instalarea

Respectați cu atenție procedura de instalare, conform descrierii de mai jos.

- 4.1 Asigurați-vă că nu sunt conectate cablurile la acumulator înainte de a începe asamblarea.
- 4.2 Scoateți capacul de protecție al senzorului de curent și clema din unitatea principală.

Capac de protecție

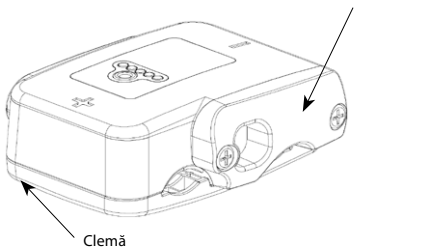

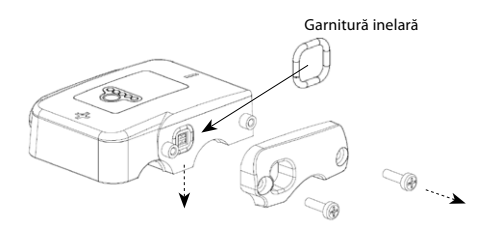

ATENȚIE: între unitatea principală Wi-iQ3 și capacul de protecție există o garnitură inelară. Asigurați-vă că garnitura inelară este încă așezată corespunzător în unitatea principală în timpul asamblării senzorului de curent.

# 4.3 Introduceți cablul NEGATIV al acumulatorului în senzorul de curent.

ATENȚIE: asigurați-vă că orientați corespunzător cablul acumulatorului în timpul asamblării pe senzorul de curent (consultați eticheta de identificare de pe senzorul de curent).

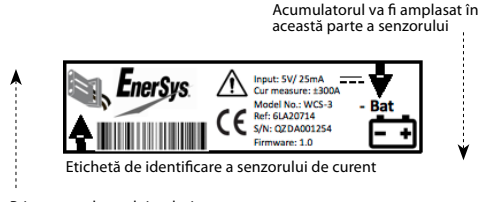

Priza acumulatorului trebuie amplasată în această parte a senzorului

# 4.4 Apăsați cablul NEGATIV pe vârfurile ascuțite.

Apăsați cablul cu atenție și perpendicular pe vârfurile ascuțite.

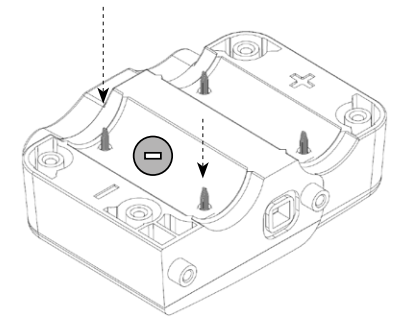

**ATENȚIE:** cablul trebuie apăsat cu atenție pe varfurile ascuțite, perpendicular, pentru a evita îndoirea vârfurilor.

4.5 Asamblați senzorul de curent pe unitatea principală (cuplu 1,5Nm ± 0,1). Asigurați-vă că folosiți şuruburile corespunzătoare (livrate împreună cu senzorul de curent).

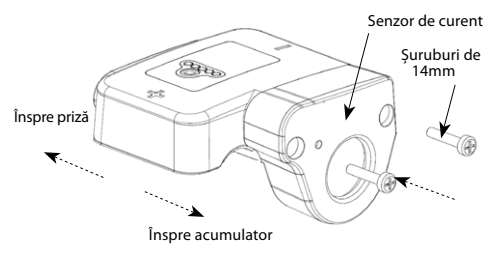

ATENȚIE: folosirea unor șuruburi necorespunzătoare (tip și lungime) poate deteriora produsul și poate afecta fiabilitatea acestuia.

# 4.6 Apăsați cablul POZITIV pe vârfurile ascuțite.

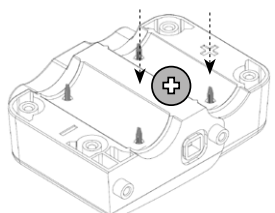

Apăsați cablul cu atenție și perpendicular pe vârfurile ascuțite

ATENȚIE: cablul trebuie apăsat cu atenție pe vârfuri, perpendicular, pentru a evita îndoirea acestora. 4.7 Asamblați clema din plastic pe unitatea principală (cuplu 1,5Nm  $\pm$  0,1), folosind șuruburi cu lungimea de 16mm

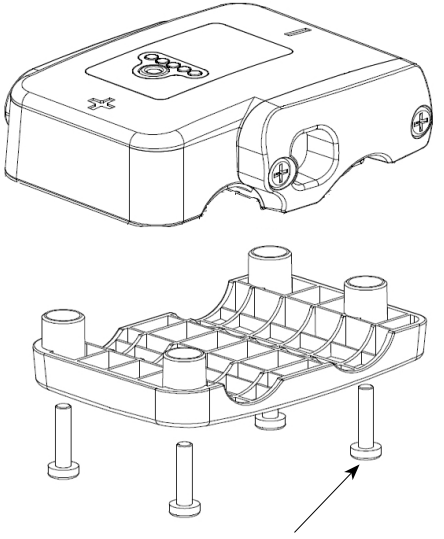

Şuruburi de 16mm

ATENȚIE: folosirea unor șuruburi necorespunzătoare (tip și lungime) poate deteriora produsul și poate afecta fiabilitatea acestuia.

#### 5. LED-urile produsului

Pe Wi-iQ3 există cinci LED-uri care indică starea.

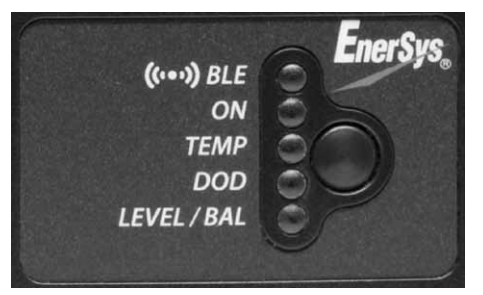

4.8 Prindeți cablurile c.c. cu coliere de plastic autoblocante, în fiecare parte a produsului Wi-103, pentru a evita tensionarea conexiunilor în timpul manipulării.

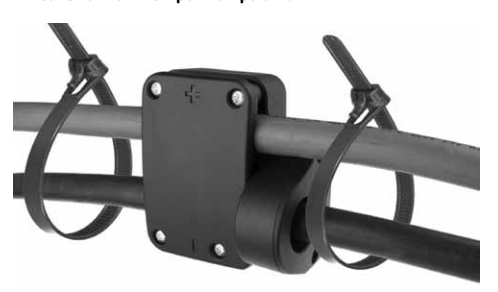

- 4.9 Unitatea principală Wi-iQ3 trebuie instalată fix pentru a se evita șocurile și utilizarea inadecvată în timpul manipulării și al exploatării.
- 4.10 De îndată ce alimentați unitatea Wi-iQ3 la tensiunea acumulatorului, asigurați-vă că LED-urile se aprind în conformitate cu secvența de inițializare:
  - LED-ul albastru BLE este aprins timp de 7s,
  - · apoi toate LED-urile pâlpâie rapid timp de câteva secunde.

#### NB:

- La prima conectare a produsului Wi-iQ3 la tensiunea acumulatorului, LED-ul albastru BLE este aprins timp de 7s, apoi toate LED-urile pâlpâie rapid timp de câteva secunde (secvență de inițializare).
- În această etapă, butonul din dreptul LED-urilor nu are nicio funcție.

|                        | ·        |                                   |                                                    |                                                |                              |                        |
|------------------------|----------|-----------------------------------|----------------------------------------------------|------------------------------------------------|------------------------------|------------------------|
| LED                    | Culoare  | Aprins                            | Pâlpâit lent<br>(1s APRINS/1s STINS)               | Pâlpâit ra<br>(0,3s APRINS/0                   | apid<br>,3s STINS)           | Stins                  |
| DIF                    | Verde    | N/A                               | Asociat cu un senzor BLE                           | Asociat cu un senzor<br>BLE                    |                              | Nicio comunicare       |
| BLE                    | Albastru | N/A                               | Comunicare în BLE în<br>curs (Aplicație E connect) | N/A                                            | Toate I FD-urile             | BLE în curs            |
| APRINS                 | Verde    | N/A                               | Stare normală                                      | Comunicare în Zigbee<br>în curs (Wi-iQ Report) | pâlpâie rapid<br>timp de 10s | Funcționare<br>eronată |
| TEMP                   | Roșu     | Temperatură ridicată              | N/A                                                | N/A                                            | =<br>secvență de             | Stare normală          |
| Nivel de<br>descărcare | Roșu     | Alertă nivel de<br>descărcare     | Avertizare nivel de<br>descărcare                  | N/A                                            | identificare                 | Stare normală          |
| NIVEL/BAL              | Albastru | Nivel scăzut al<br>electrolitului | Tensiune dezechilibrata                            | N/A                                            |                              | Stare normală          |

#### 6. Senzorii periferici BLE

O unitate Wi-iQ3 poate fi asociată cu un senzor periferic, care permite măsurarea temperaturii acumulatorului, a nivelului electrolitului și detectarea tensiunii dezechilibrate. Sunt disponibile două tipuri principale de senzori, în funcție de configurația acumulatorului:

- Senzori de 2V pentru asamblare la celule de 2V (cu sau fără sondă pentru nivelul apei)
- Senzori de 12V pentru asamblare la monoblocuri de 12V

| Produs           | Sondă<br>pentru<br>nivel<br>electrolit | Sondă de<br>temperatură | Detecție<br>dezechilibru | denumire                      |
|------------------|----------------------------------------|-------------------------|--------------------------|-------------------------------|
| Senzor           | Da                                     | Da                      | Da                       | BLE T°/ LEV 2V<br>(EMEA/ASIA) |
| de 2V            | Nu                                     | Da                      | Da                       | BLE T° 2V<br>(EMEA/ASIA)      |
| Senzor<br>de 12V | Nu                                     | Da                      | Da                       | BLE T° 12V<br>(EMEA/ASIA)     |

Senzorii comunică cu unitatea Wi-iQ3 prin intermediul procesului Bluetooth cu energie redusă (BLE - Bluetooth Low Energy) (aceștia sunt denumiți și senzori BLE). Procesul de asociere cu o unitate WiiQ3 este descris în secțiunea Asociere.

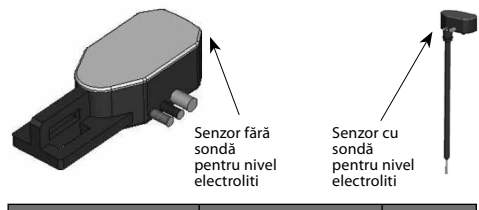

| Cablu        | Funcție              | Lungime |
|--------------|----------------------|---------|
| Roșu         | Tensiune POZITIVĂ    | 300mm   |
| Negru (mic)  | Tensiune NEGATIVĂ    | 300mm   |
| Negru (mare) | Sondă de temperatură | 300mm   |

#### 7. Instalarea senzorilor periferici BLE

Senzorii BLE trebuie instalați în conformitate cu schițele de mai jos. • Setarea pe celule de 2V:

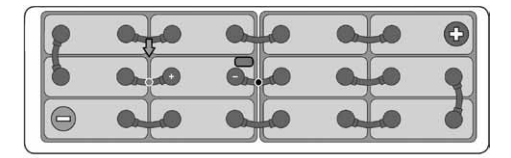

Senzorul de 2V este conectat la o singură celulă (tensiune nominală 2V - cablu roșu și negru sursă de alimentare). Se recomandă instalarea senzorului BLE în centrul acumulatorului. Senzorul BLE de 2V fără sondă pentru nivel electrolit va fi fixat pe un cablu, prin intermediul colierelor din plastic autoblocante.

#### 8. LED-urile senzorilor BLE

Există două LED-uri în partea de sus a fiecărui senzor pentru indicarea stării.

ATENȚIE: NU CONECTAȚI senzorul la mai mult de O celulă, o tensiune mai mare de 4V ar provoca o avariere permanentă a produsului.

Pentru conectarea fiecărui cablu la acumulator, folosiți doar piese originale livrate împreună cu senzorul BLE:

- · conector negru cu străpungere a izolației oricarui conductor
- clemă de sertizare termocontractibilă

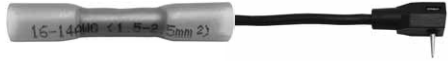

Detaliile asamblării conectării cablurilor

NB: un senzor BLE include propria siguranță de protecție; de aceea, materialele de conexiune nu vor include siguranțe suplimentare.

Detecția dezechilibrului tensiunii se face prin compararea tensiunii medii a celulei măsurate de Wi-iQ3 cu tensiunea celulei măsurate de senzorul BLE. Este posibilă dezactivarea detecției dezechilibrului prin deblfarea casetei de selecție "Balance" ("Echilibru") în Aplicație sau în Wi-iQ Report.

ATENȚIE: pe senzorii BLE cu detecția nivelului electrolitului:

- sonda de nivel va fi tăiată pentru a fi amplasată la 5mm deasupra separatorului și nu va atinge separatoarele sau plăcile interioare ale celulelor.
- asigurați-vă că sonda de nivel este protejată complet de carcasa din plastic, pe întreaga lungime (fără găuri, fără deformări) pentru a evita detecția falsă.
- Setarea monoblocului de 12V:

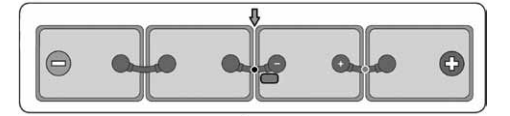

Senzorul de 12V este conectat numai la un singur monobloc (tensiune nominală 12V – cablu roşu și negru sursă de alimentare). Senzorul BLE de 12V va fi fixat pe un cablu, prin intermediul colierelor de plastic autoblocante.

ATENȚIE: NU CONECTAȚI senzorul la mai mult de un monobloc, o tensiune mai mare de 24V ar provoca o avariere permanentă a produsului.

Pentru conectarea fiecărui cablu la acumulator, folosiți doar piese originale livrate împreună cu senzorul BLE:

- conector negru cu străpungere a izolației oricarui conductor
- clemă de sertizare termocontractibilă

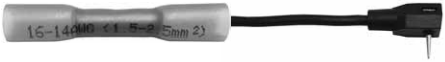

Detaliile asamblării conectării cablurilor

NB: un senzor BLE include propria siguranță de protecție; de aceea, materialele de conexiune nu vor include siguranțe suplimentare.

Detecția dezechilibrului se face prin compararea tensiunii medii a monoblocului măsurată de Wr-lQ3 cu tensiunea monoblocului măsurată de senzorul BLE. Este posibilă dezactivarea detecției dezechilibrului prin debifarea casetei de selecție "Balance" ("Echilibru") în Aplicație sa un Wi-lQ Report.

| Culoare  | Aprins                            | Pâlpâit de siguranță<br>(la fiecare 32s) | Pâlpâit lent        | Pâlpâit alternativ | Stins          |
|----------|-----------------------------------|------------------------------------------|---------------------|--------------------|----------------|
| Roșu     | Temperatură ridicată              | N/A                                      | Funcționare eronată | Secventă de        | Ctana na maală |
| Albastru | Nivel scăzut al<br>electrolitului | Stare normală<br>(unitate în funcțiune)  | N/A                 | identificare       | Stare normala  |

#### 9. Opțiunea CAN

Este posibilă comunicarea cu unitatea Wi-iQ3 prin protocolul de comunicare CAN. Aceasta se face prin intermediul unui dispozitiv cu opțiunea CAN, care trebuie conectat la Wi-iQ3.

Unitatea principală Wi-iQ3 este livrată cu un capac de protecție din plastic, care trebuie scos pentru asamblarea opțiunii CAN.

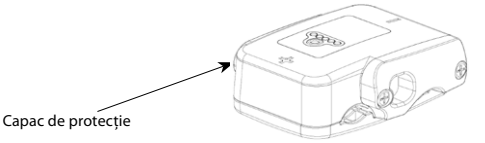

9.1 Scoateți capacul de protecție al senzorului de curent din unitatea principală.

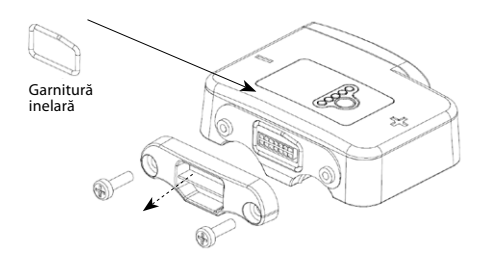

ATENȚIE: între unitatea principală Wi-iQ3 și capacul de protecție există o garnitură inelară. Asigurați-vă că garnitura inelară este încă așezată corespunzător în unitatea principală în timpul asamblării senzorului de curent.

#### 9.4 Un conector tată desfăcut este inclus în opțiune (ITT-CANON SURE-SEAL IP68 priză cu 3 contacte cu 2 pini și 1 ștecher adaptat pentru cabluri 0,75-1,5mm<sup>2</sup>).

 
 Produs
 Numär de catalog priză
 Dimensiune cablu
 Pin (cant. 2)
 Ştecăr (cant. 1)

 ITT-CANON SURE-SEAL
 120-8551-001 (SS3R)
 0,5-1,0mm²
 330-8672-001 (SS20)
 031-8703-001 (SS20)

 0,75-1,5mm²
 330-8672-000 (SS10)
 031-8703-000 (SS10)
 031-8703-000 (SS10)

#### 10. Comunicare/Descărcare

Sunt disponibile două moduri de comunicare pe dispozitivul Wi-iQ3:

- Zigbee: acesta este protocolul existent, deja în uz pe dispozitivele Wi-iQ1 și Wi-iQ2. Acesta va continua să asigure comunicarea cu încărcătoarele Life iQ existente.
- BLE: aceasta este o caracteristică nouă, care asigură comunicarea cu un smartphone.

Dispozitivul Wi-iQ3 poate fi configurat și poate oferi date prin Zigbee (Wi-iQ Report – minim v5.1.X) sau prin BLE (Aplicația E connect).

#### 11. Aplicația "E connect"

O aplicație mobilă este dezvoltată pentru smartphone-urile cuiOS și cu Android. Numele aplicației este, E connect" și va fi disponibilă în App Store și în Play Store. Accesul este protejat prin autentificare/parolă. Vor fi disponibile mai multe niveluri de acces prin parole. 9.2 Asamblaţi opţiunea CAN pe unitatea principală (cuplu 1,5Nm ± 0,1). Asiguraţi-vă că folosiţi şuruburile corespunzătoare (livrate împreună cu opţiunea CAN).

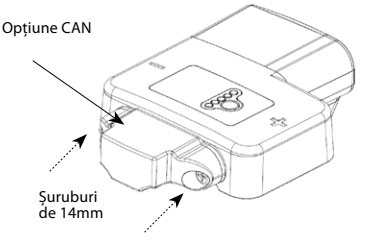

ATENȚIE: folosirea unor șuruburi necorespunzătoare (tip și lungime) poate deteriora produsul și poate afecta fiabilitatea acestuia.

#### 9.3 Configurația pinilor conectorilor mamă este descrisă mai jos.

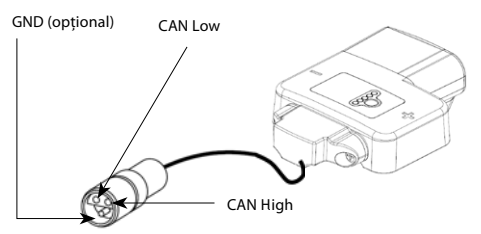

Aplicația combină caracteristicile aplicației COMpact existente (pentru incărcătoarele de bord) cu cele ale noului Wi-IQ3. Această aplicație trebuie conectață la internet (3G/4G sau Wi-Fi) pentru a beneficia de toate caracteristicile.

În principal, această aplicație permite următoarele:

- scanarea<sup>1</sup> și apoi asocierea Wi-iQ3 cu sediul unui client (lista dispozitivelor este înregistrată automat pe un server la distanță<sup>2</sup>)
   setarea parametrilor acumulatorilor în Wi-iQ3 (precum tehnologie,
- setarea parametrilor acumulatorilor în Wi-iQ3 (precum tehnologie, capacitate...)
- descărcarea datelor istoricului Wi-iQ3 (datele descărcate sunt transferate automat către un server la distanță" - nu există date stocate pe smartphone)
- asocierea unui dispozitiv Wi-iQ3 cu un senzor BLE

#### Note:

- (1) La lansarea aplicației, Bluetooth-ul este activat automat.
- (2) Dacă smartphone-ul nu este conectat la internet în timpul scanării şi al descărcării datelor, transferul la serverul la distanță se va face imedita după restabilirea conexiunii la internet.

Ecranele principale ale aplicației cu parametrii principali sunt prezentate la paginile următoare.

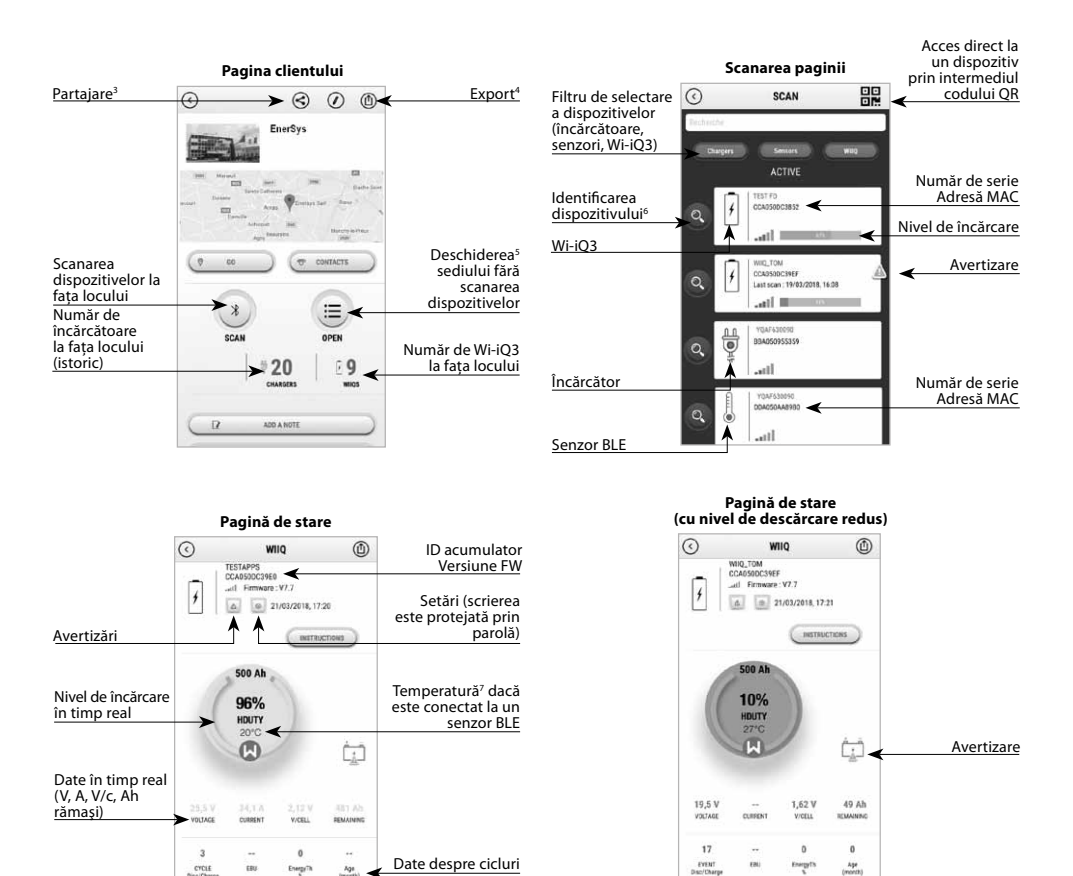

#### Note:

- (3) Butonul "Share" ("Partajare") permite partajarea datelor despre sediu cu un alt utilizator (prin intermediul adresei de e-mail a acestuia). În mod implicit, sediul unui client poate fi văzut doar de proprietarul acestuia (cel care l-a creat).
- (4) Butonul, Export" permite exportul datelor intr-un format de fisier .xrp, care poate fi importat în software-ul Wi-iQ Report pentru o analiză aprofundată. Un link de internet pentru descărcarea fișierului este furnizat sau trimis pe adresa de e-mail a oricărui utilizator.
- (5) Butonul "Open" ("Deschidere") permite accesul la lista de dispozitive înregistrate deja la sediul clientului, în modul offline.
- (6) Butonul "Identification" ("Identificare") permite identificarea vizuală a dispozitivului selectat, prin secvența de identificare a LED-urilor acestuia.
- (7) Cât timp Wi-iQ3 este conectat la aplicație, nu există nicio comunicare cu senzorul BLE (adică datele despre temperatură nu sunt reîmprospătate).

#### Pagină de stare (offline)

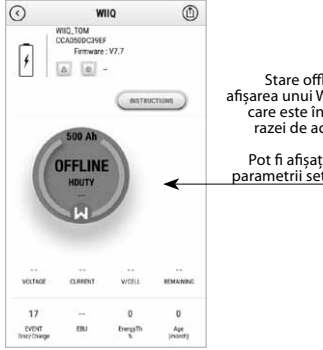

Stare offline la afișarea unui Wi-iQ3 care este în afara razei de acțiune

Pot fi afişați doar parametrii setărilor

# Pagina Settings (Setări) (1)

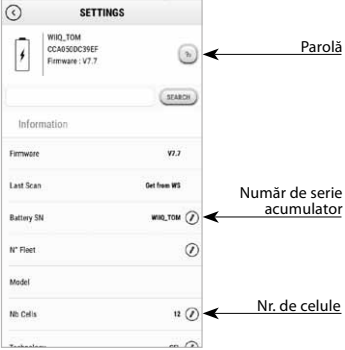

## Pagina Settings (Setări) (3)

| SETTINGS      |                                             |  |  |  |
|---------------|---------------------------------------------|--|--|--|
| ۲             | WIIQ_TOM<br>CCA050DC39EF<br>Firmware : V7.7 |  |  |  |
| SEARCH        |                                             |  |  |  |
| off 🖉         | be .                                        |  |  |  |
| Event 🕖       |                                             |  |  |  |
| 156 hours 🕖   | ion Interval                                |  |  |  |
| 02/03/2018 (P | uring Battery                               |  |  |  |
| 02/03/2018 🕖  | ioning System                               |  |  |  |
| 82/03/2018 🕐  | tenance                                     |  |  |  |
|               | le Date                                     |  |  |  |

#### Pagina Warning (Avertizare)

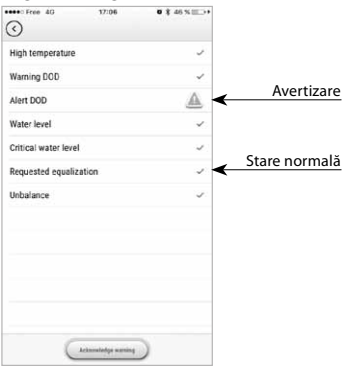

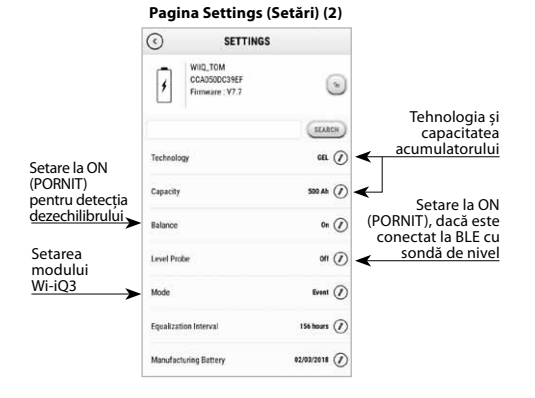

#### Pagina Settings (Setări) (4)

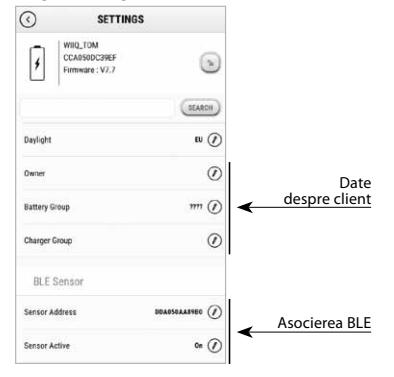

Sunt disponibile mai multe grafice (nivel de încărcare, temperatură, Ah...) cu diferite filtre pentru perioade (zi, săptămână, an).

#### 12. Asocierea unui Wi-iQ3 cu un senzor BLE

Procesul de asociere a unui senzor BLE cu o unitate Wi-iQ3 este descris mai jos:

#### 12.1 Cu aplicatia mobilă E connect (folosind Bluetooth)

- După instalarea unităților Wi-iQ3 și BLE pe acumulator
- . Lansați aplicația mobilă
- Scanați unitățile Wi-iQ3 .
- Accesați unitățile Wi-iQ3 selectate .
- . Intrați în secțiunea Settings (Setări) .
- Introduceți parola .
- Defilați în jos până la secțiunea BLE Sensor (Senzor BLE) .
- Setați parametrul Sensor Active (Senzor activ) la ON (PORNIT) Introduceți Adresa senzorului BLE (MAC) – o puteți completa manual sau o puteți citi prin intermediul codului QR BLE

#### Introduceți adresa senzorului BLE (Nr. MAC de pe eticheta de identificare BLE)

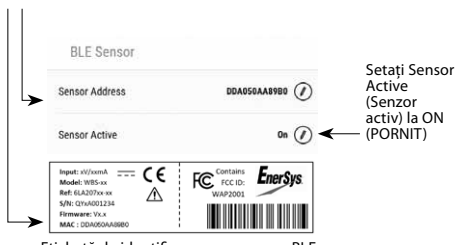

Etichetă de identificare pe un senzor BLE

Sensor Address **■**5∎ Introducere Citirea manuală DDA050AA89B0 codului QR Salvați SAVE modificarea

NB: modul de obținere a adresei senzorului BLE în cazul în care eticheta lipsește sau este ilizibilă:

- · Lansați procesul SCAN (SCANARE) pentru a detecta senzorii BLE învecinați
- Activați modul IDENTIFICATION (IDENTIFICARE) al senzorilor detectați și identificați-l pe cel corect
- Înregistrați adresa MAC a acestuia

Pentru a verifica dacă asocierea a fost efectuată, trebuie să deconectați aplicația de la senzorul BLE, apoi parcurgeți următorii pași: • leșiți din secțiunea Settings (Setări) și reveniți la pagina SCAN

- (SCANARE) (sau ieșiți din aplicație)
- Verificați dacă LED-ul BLE verde pâlpâie pe Wi-iQ3 (consultați secțiunea 5)

#### 12.2 Cu ajutorul software-ului Wi-iQ Report (folosind cheia software Zigbee)

- După instalarea unitătilor Wi-iQ3 și BLE pe acumulator
- Lansati Wi-iQ Report cu cheia software USB conectată (minim v5.1.X)
- Scanati unitătile Wi-iQ3
- Adăugati și accesati unitătile Wi-iQ3 selectate
- Intrati în sectiunea BLE
- Bifati caseta Active (Activ) Introduceti Adresa senzorului BLE (MAC)
- Bifati casetele corespunzătoare și setati numărul de echilibru din
- celule, în funcție de modelul senzorului BLE
- Faceți clic pe Write (Scriere)

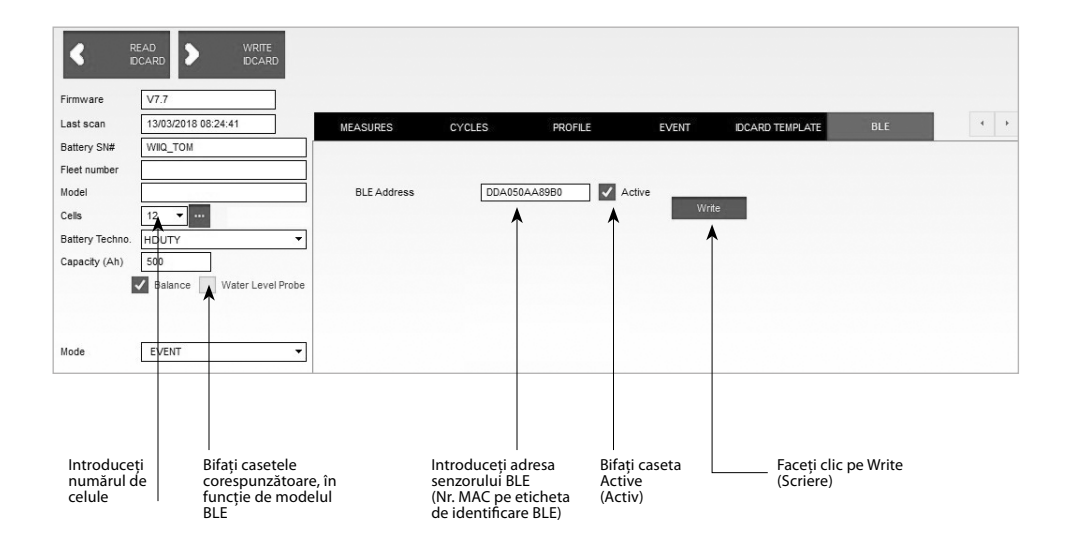

· Verificati dacă asocierea s-a realizat cu succes, verificând dacă LEDul BLE verde pâlpâie pe Wi-iQ3 (consultați secțiunea 5)

# 13. Condiții de utilizare

- 1. Wi-iQ3 este un controler pentru acumulatori, destinat montării pe un acumulator industrial.
- 2.
- 3.
- 4.
- pe un acumulator industrial. Asamblarea trebuie făcută într-un spațiu deschis. Intervalul tensiunii de intrare: [15V c.c; 120V c.c] Tensiunea acumulatorului: 24, 36, 48, 72 & 80V (Wi-iQ3) 96 & 120V (Wi-iQ3 120V) 96 & 120V (Wi-iQ3 120V) 5.
- Interval de măsurare a curentului: [+/-300A][+/-600A] [+/-1000A] Interval de temperatură: [0 ; 70°C] 6.
- 7. Altitudine <2000m, Nivel de protecție împotriva poluării: 3 (mediu cu praf)
- Nivel de măsurare: I (măsoară fără a fi conectat la rețea), a nu se 8. folosi pentru nivelul II, III, IV
- Asistență tehnică: Consultați site-ul nostru: www.enersys.com 9. pentru a găsi un punct de contact la nivel local.

10. Standarde:

- Standarde:
  Spectrul de frecvențe radio (Directiva 2014/53/UE referitoare la punerea la dispoziție pe piață a echipamentelor radio)
  \* (BD FCC: T7V4561HM (modem Panasonic industrial 802.14.4 2,405 2,475 GHz)
  \* ID FCC: WAP2001 (Cypress BLE PRoC 2,402-2,48GHz)

Acest dispozitiv este conform cu partea a 15-a din regulile FCC Functionarea acestuia se supune următoarelor două conditii: (1) Acest dispozitiv nu poate genera interferente dăunătoare, și (2) acest dispozițiv trebuie să accepte toate interferentele primite, inclusiv interferentele care pot provoca o funcționare nedorită. În conformitate cu cerințele FCC, transformările sau modificările care nu sunt aprobate explicit de EnerSys ar putea anula autorizația utilizatorului de a exploata acest produs.